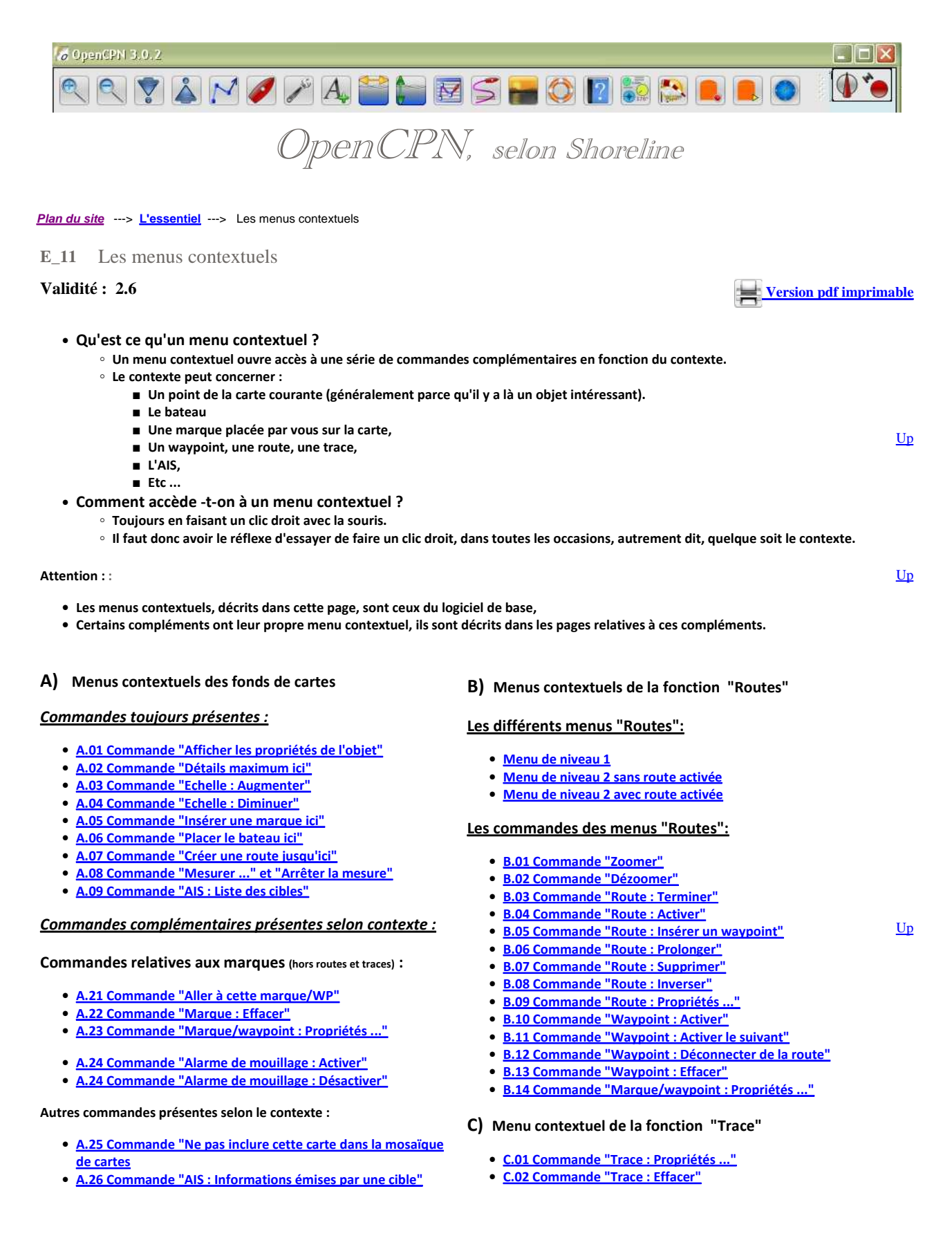

D) Menu contextuel des cartes CM93

- D.01 Commande "CM93 : Activer le curseur de détails"
- D.02 Commande "CM93 : Dialogue de compensation"
- A. Menu contextuel des fonds de carte

http://opencpn.shoreline.fr/3\_Essentiel/E\_11\_Menus\_contextuels/E\_11\_Menus\_conte... 08/09/2012

<u>Up</u>

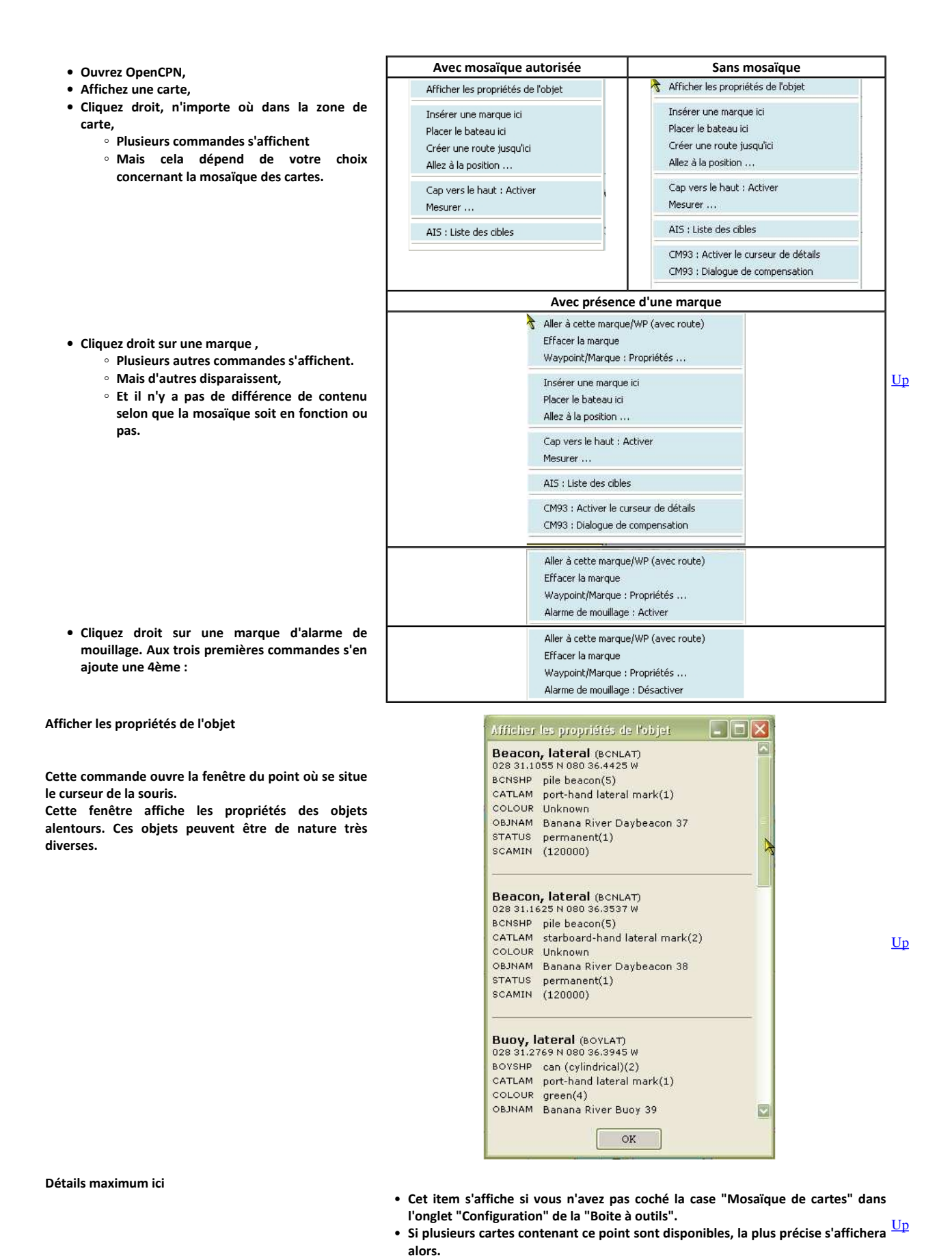

Echelle : Augmenter

- Cet item s'affiche si vous n'avez pas coché la case "Mosaïque de cartes" dans l'onglet "Configuration" de la "Boite à outils".
- Si vous cliquez sur cet item, la carte disponible d'échelle supérieure sera  $\frac{Up}{d}$  affichée.

Up

Up

### Echelle : Diminuer

- Cet item s'affiche si vous n'avez pas coché la case "Mosaïque de cartes" dans l'onglet "Configuration" de la "Boite à outils".  $\underline{Up}$
- Si vous cliquez sur cet item, la carte disponible d'échelle inférieure sera affichée.

A

#### Insérer une marque ici

- Cliquez sur cette commande
- Une marque est placée à l'endroit ou se trouvait la pointe de votre curseur de la souris.

#### Placer le bateau ici

- Cliquez sur cette commande
- Le bateau est amené à l'endroit ou se trouvait la pointe du curseur de la souris.
- Mais si le GPS est actif, le bateau ne restera pas. Il sera remis immédiatement à la position donnée par ce GPS.

Créer une route jusqu'ici.

- Cliquez sur cette commande
- Une route active est créée allant :
  - de la position actuelle du bateau
     jusqu'à la position actuelle de la souris.
- Remargue :
  - Puisque la route créée est active la fenêtre relative aux routes actives s'ouvre.
  - Le curseur de la souris a été placé sur la route après exécution de la commande et la longueur du segment de cette route s'affiche.
  - A ce stade, les menus contextuels relatifs aux routes sont accessibles.

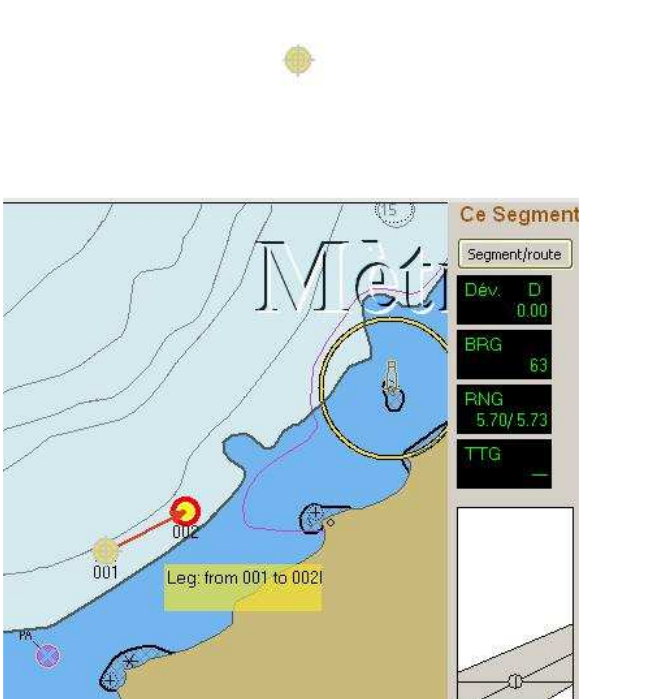

066 Deg 129.8 (m)

<u>Up</u>

#### Mesurer ....

- Un crayon s'affiche
- Il suffit de
  - $^\circ~$  de cliquer gauche en un point,
  - avant de déplacer le curseur.
- Un trait bleu apparait.
- La distance et le cap à suivre pour aller du premier point jusqu'au curseur de la souris s'affichent.
- Pour continuer à mesurer, cliquez encore gauche sur un autre point. Vous obtenez quelque chose qui ressemble à une route mais qui n 'en n'est pas une.

### Arrêter la mesure

 Pour cesser de mesurer, un clic droit et dans le menu contextuel, vous verrez qu'une autre commande est apparue.

| AIS | : | Liste | des | cib | les |
|-----|---|-------|-----|-----|-----|
|-----|---|-------|-----|-----|-----|

Voyez tous les détails concernant l'AIS ici

|                            | a. |
|----------------------------|----|
|                            |    |
|                            |    |
|                            |    |
|                            |    |
|                            |    |
| Cap vers le haut : Activer |    |
| Arrêter la mesure          |    |
| AIS : Liste des cibles     |    |
|                            |    |

0.0.00

|                |         |           |      |           |               |                |                                                                                                    |      |       |      |      | and the second second s |
|----------------|---------|-----------|------|-----------|---------------|----------------|----------------------------------------------------------------------------------------------------|------|-------|------|------|----------------------------------------------------------------------------------------------------|
| 14244          | Cal     | NNES      | Case | Type      | Nex Statul    | Cestination    | ETA                                                                                                    | B-p  | Range | 005  | 906  |                                                                                                    |
| DUKE TOWNI     | HOUPS   | 235819300 |      | Plexing   | Moored        | 304ALUES FENS  | 20 10 404-22 12:56 34                                                                                                    | 59   | 9.17  | 192  | 0.0  |                                                                                                    |
| PULS TOD       | 20704   | 319004300 | *    | Pease     | Maared        | 5              | -                                                                                                    | 53   | 8.01  | \$39 | 0.0  |                                                                                                    |
| Max.           | 9-029   | 256839000 | - 4  | UNAnderin | Underway      | VALLETTA       | 23:30:46-22 12:56:34                                                                                                    | 56   | 6.01  | 236  | 0.4  | -                                                                                                    |
| ALEION         | NPGSB   | 232907000 | *.   | Unknown   | Under yory sa | HOME           | 10 10 18 10 M 10                                                                                                    | 32   | 1.70  | . 0  | 0.D  | 1.8                                                                                                    |
| RIND DATE      | 20304   | 235073235 | 4    | Pleasare  | Urderway'     | CANNES         | 2030-04-2212/56/34                                                                                                    | -13  | 2.46  | 246  | D.D  | -                                                                                                    |
| EESTASEA       | 20158   | 119022200 | *    | Pleasure  | Mogred        | ANTERS         | 2110-08-2212:58:34                                                                                                    | 54   | 13.61 | 323  | 0.0  |                                                                                                    |
| SEA CONTURY    | CQON.   | 255802990 | 8    | Pleasure  |               | Unknown        | No. 1997                                                                                                    | 53   | 2.46  | \$73 | 0.0  |                                                                                                    |
| WARAN QUEEN 20 | 2003    | 319330000 | A .  | Pleasers  | Nored         | ANTRES         | 2010-05-22 12:56:24                                                                                                    | 54   | 10.57 | 305  | 0.0  |                                                                                                    |
| (KAH           | 3813243 | 375279000 | A.   | Reasure   | Underway      | GOURE JUNI     | 2010/06/22 12:56/04                                                                                                    | 53   | 8.03  | 256  | 0.1  |                                                                                                    |
| ROBUSTO        | 20179   | 319112000 | A    | Pleasare  | Noored        | CRIMES         | 2110-01-22 12:50:24                                                                                                    | 53   | 7.98  | 360  | 0.0  |                                                                                                    |
| LAPPROUCHE     | 20C55   | 235077972 | A.   | UNANOWS   | Underway      | CARES          | 3030-06-22 12:56(34                                                                                                    | 45   | 5.31  | 222  | 0.D  |                                                                                                    |
| INHITE STAR    | 2092    | 119019300 | A :  | Unknown   | Underwey:     | SANRONO        | 2110-01-2212:00:04                                                                                                    | 42   | 5.29  | 143  | 0.1  |                                                                                                    |
| TJ ESPERANZA   | 2CP29   | 319603990 | A    | Unknown   | Noved         | N/A            | <ul> <li>Second and the second second se</li></ul> | 43   | 5.27  | 225  | 0.0  |                                                                                                    |
| Urknown        |         | 309193330 | A :  | Unknown   | Under Vier Ba | Shkrown .      | Rocernson                                                                                                    | . 33 | 22.44 | 254  | 0.0  |                                                                                                    |
| RYDAR          | 20926   | 319763000 | A    | Resoure   | Underway:     | LEST MARQUEITE | 2010-06-2212:56:04                                                                                                    | 224  | 13.02 | -57  | 12.3 |                                                                                                    |
| THANKER        | 10LAN7  | 212011000 | A .  | Deesre    | Nazwi         | COURT JUNI     | 2030-05-22 12:56:34                                                                                                    | 31   | 7.98  | 753  | D.D  |                                                                                                    |
|                |         |           |      |           |               |                |                                                                                                    |      |       |      |      |                                                                                                    |

AIS : Informations émises par une cible

• Cette commande est présente si le curseur de la souris pointe sur une cible

• Elle ouvre la fenêtre d'informations qui contient toutes les données transmises par cette cible.

# Commandes contextuelles relatives aux marques

## Aller à cette marque/WP

- Cette commande provoque la création d'une route allant du bateau à cette marque.
- La route est activée. La marque est transformée en un waypoint actif
- Après quoi, toutes les commandes des menus contextuels propres à la fonction "Route" sont disponibles. On peut en particulier prolonger la route.
- Nota bene : Si on supprime la route, la marque initiale n'est pas supprimée.

Marque : Effacer

## La marque disparaît sauf si c'est une marque "MOB"

Base Description Etendu

🔏 Nom Important

Description

Blabla ...|

Liens

VDS 34

Shoreline.fr

Ajouter

Afficher le nom 🗹 Icône

Latitude 040 30.7536 N

Editer

Propriétés

<u>Up</u>

<u>Up</u>

<u>Up</u>

Annuler

• La fenêtre qui s'ouvre permet :

- De nommer ou renommer la marque.
- D'afficher ou non son nom.
- De changer l'icône associé à la marque.
- De repositionner la marque en
  - changeant :
    - la latitude
    - la longitude
- De la décrire, d'ajouter un commentaire.
- De mettre un lien vers :
  - Un fichiers dans le PC
  - Une page de type web qui peut se situer :
    - dans le PC
    - sur le web.

Commandes relatives à l'alarme de mouillage

- Deux commandes qui concernent l'alarme de mouillage peuvent apparaître :
  - "Alarme de mouillage : Activer"
  - "Alarme de mouillage : Désactiver

Ne pas inclure cette carte dans la mosaïque de cartes

 Cet item s'affiche si vous avez coché la case "Mosaïque de cartes" dans l'onglet "Configuration" de la "Boite à outils".

Voyez plus en détail cette fonction décrite ici

 Si vous cliquez sur cet item, la carte, actuellement active, sera retirée de la Up mosaïque.

Marker - Punaise Red

Longitude 074 05.8741 W

Un clic gauche ouvre chaque lien par son logiciel par défaut.

## B Menus contextuels de la fonction "Route".

Menu initial, niveau 1 :

- Cliquez sur l'icône "Route" dans la barre des icônes,
- Un crayon est maintenant disponible pour créer une route.
- Cliquez droit sur un point de la carte
- Plusieurs commandes s'affichent selon votre choix concernant la mosaïque des cartes.

| Avec mosaïque autoris                                                                                                    | ée                                                                                           | Sans mosaïque                                                                                                    |   |
|----------------------------------------------------------------------------------------------------|----------------------------------------------------------------------------------------------|----------------------------------------------------------------------------------------------------|---|
| 49 Wk<br>121 Deg 0.65 NMA<br>Route Distance: 0.65 NMA<br>Route :<br>1055<br>1055 | 44<br>Wk 44<br>Terminer<br>June marque ici<br>bateau ici<br>be route jusqu'ici<br>a position | Détails maximum ici<br>NMI<br>Augmenter l'échelle<br>Diminuer l'échelle<br>Zoomer<br>Dézoomer<br>Route : Terminer<br>Insérer une marque ici<br>Placer le bateau ici<br>Créer une route jusqu'ici | Ŭ |

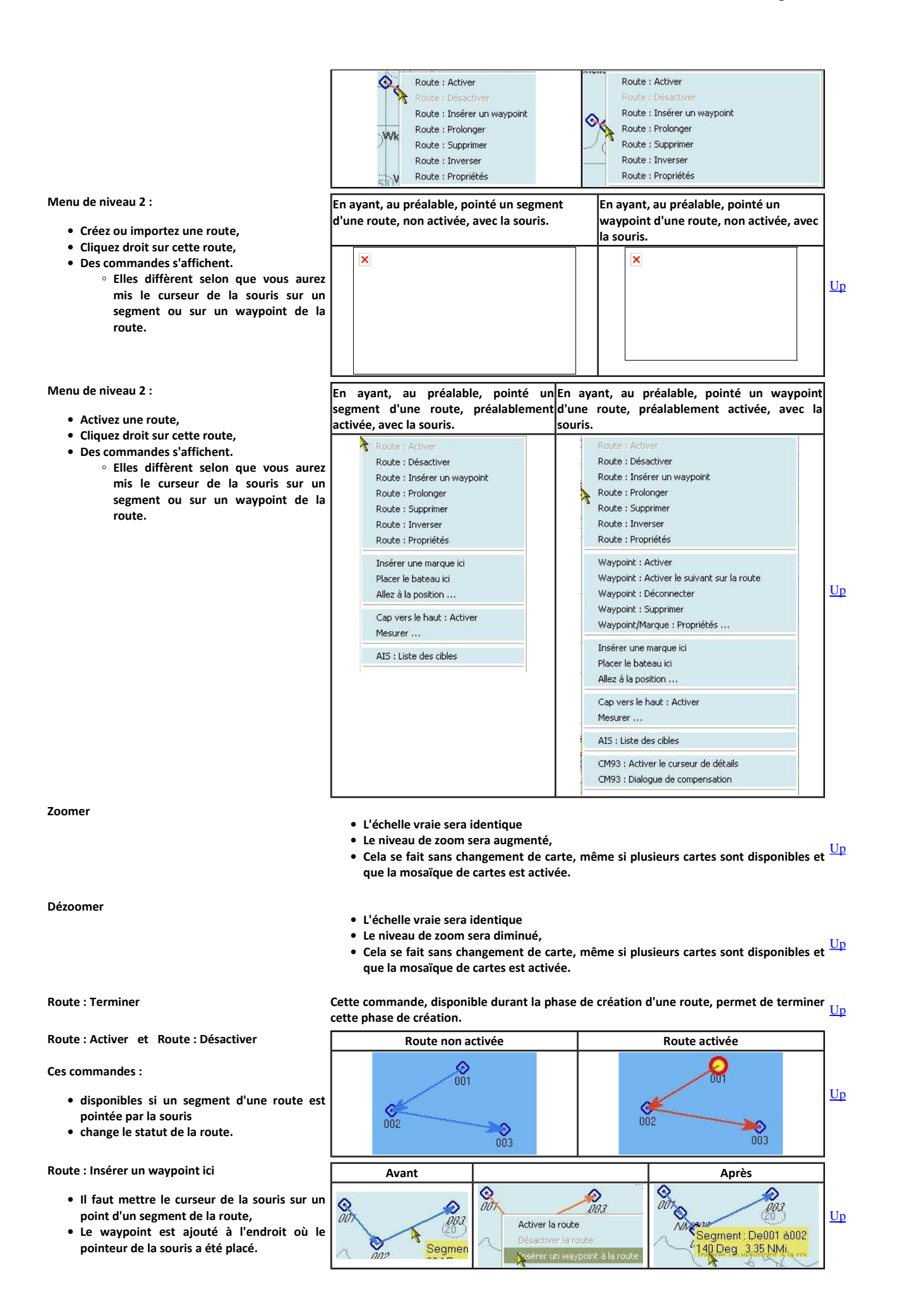

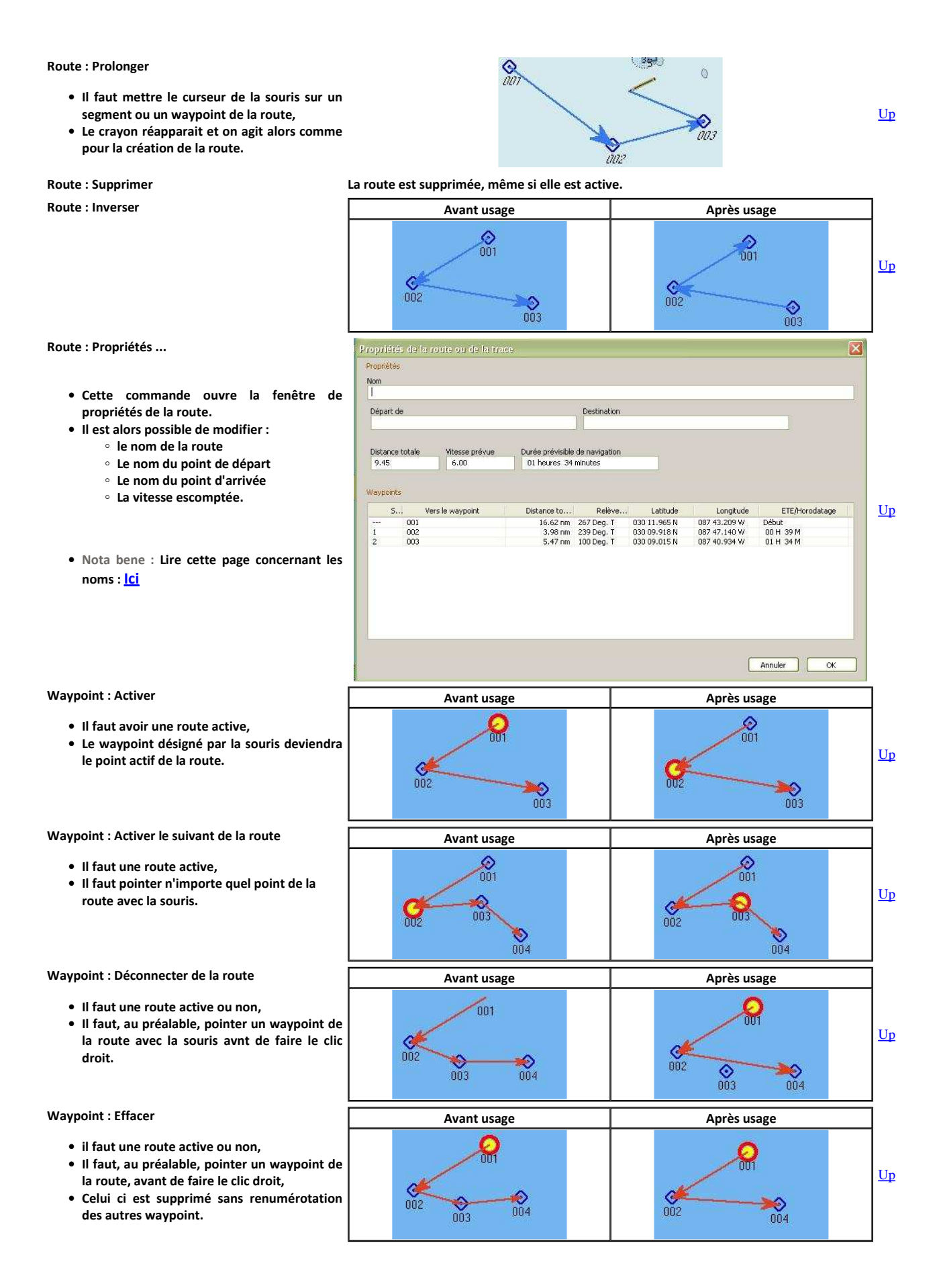

http://opencpn.shoreline.fr/3\_Essentiel/E\_11\_Menus\_contextuels/E\_11\_Menus\_conte... 08/09/2012

| Marques/WP : Propriétés                                                                                                    | Waypoint/marque : Propriétés                                                                                                    |                |
|----------------------------------------------------------------------------------------------------|----------------------------------------------------------------------------------------------------|----------------|
| <ul> <li>Marques/WP : Propriétés</li> <li>Cette commande ouvre la fenêtre de propriétés de la marque ou du waypoint.</li> <li>Il est alors possible <ul> <li>de renommer,</li> <li>de modifier la description,</li> <li>de changer l'icône,</li> <li>de modifier la position.</li> <li>de mettre des POI (Point of interest ou "Point d'intérêt") sous forme de:</li> <li>liens web vers l'extérieur,</li> <li>liens vers des fichiers internes au PC de diverses sortes :</li> <li>Texte (.txt, doc, pdf)</li> <li>Calcul (xls)</li> <li>Présentation</li> <li>Image (jpg)</li> <li>Etc</li> </ul> </li> <li>Nota bene : Lire cette page concernant les noms : lci</li> </ul> | Waypoint/marque : Propriétés     Base   Description   Etendu     Propriétés   Nom   Important   Afficher le nom I cône   Marker - Punaise Red   Latitude   040 30.7536 N   Longitude   074 05.8741 W   Description   Blable,1     Uens   VD5 34   Shoreline.fr     Ajouter   Editer   Un clic gauche ouvre chaque lien par son logiciel par défaut.                                                                                                    | Up             |
| Détails maximum ici<br>Echelle : Augmenter<br>Echelle : Diminuer<br>Insérer une marque ici<br>Placer le bateau ici<br>Créer une route allant du bateau à ici.<br>Mesurer<br>AIS : Liste des cibles                                                                                                    | Commandes déjà présentes dans le menu contextuel des fonds de cartes<br>Voyez <u>ici</u>                                                                                                    | <u>Up</u>      |
| Et quoi encore • •<br><i>C Menus contextuels de la fonction "Trace".</i><br>Le menu complémentaire :<br>• Il s'affiche par clic droit, en plus des autres<br>commandes de bases, si le curseur de la souris a<br>été placé sur une trace.                                                                                                    | Vota bene : Voyez aussi cette page concernant les routes : <u>Ici</u> Trace : Propriétés Trace : Supprimer                                                                                                    | <u>Up</u>      |
| <ul> <li>Trace : Propriétés</li> <li>Cette commande ouvre la fenêtre de propriétés de<br/>la trace sur laquelle pointe le curseur de la souris.</li> <li>Il est possible de modifier : <ul> <li>le nom de la trace,</li> <li>Le nom du point de départ,</li> <li>Le nom de la destination,</li> <li>et même la vitesse prévue ce qui est<br/>étrange puisque celle ci est calculée au fur et<br/>à mesure que la trace est relevée.</li> </ul> </li> </ul>                                                                                                    | Second State         Second State         Second State< | )<br><u>Up</u> |
| • Nota bene : Lire cette page concernant les noms :<br>Ici<br>Trace : Effacer                                                                                                    | •         La trace va :           •         s'effacer de la carte,           •         disparaitra aussi dans le gestionnaire de trace.                                                                                                    | <u>Up</u>      |
| Et quoi encore                                                                                                    | • Nota bene : Voyez aussi cette page concernant les traces : <u>lci</u>                                                                                                    |                |
| D Menus contextuels liés aux cartes CM93.                                                                                                    |                                                                                                    |                |

| CM93 : Activer le curseur de détails | CM93 : Détail                                                                                                    | <u>Up</u> |
|--------------------------------------|----------------------------------------------------------------------------------------------------|-----------|
|                                      | Ce curseur est aussi accessible dans la boite à outils                                                                        |           |
| CM93 : Dialogue de compensation      | Cela ouvre la fenêtre de gestion de la compensation pour les cellules des cartes CM93.                                        | <u>Up</u> |
| Et quoi encore                       | Voyez ou re-voyez la page sur la compensation des cm93 : <u>La</u> .                                                          |           |
| Aller au plan du site                |                                                                                                    |           |
| Haut de page                         |                                                                                                    |           |
|                                      | Copyright : Ce site web est protégé contre toute utilisation commerciale.<br>Dernière modification de cette page : 19/07/2012 |           |